# E-services instructions https://asiointi.hel.fi

The City of Helsinki e-services support, open Mon-Fri from 8 AM to 6 PM Tel. (09) 310 88800

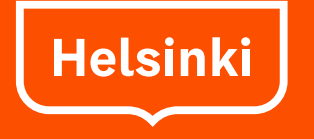

#### Contents

- 1. First page and phone support number
- 3. What is Asiointi.hel.fi?
- 4. Where can I find the City's services?
- 5.-7. Sign in and registration
- 8.-9. Signing in with personal bank access codes
- 10.-11. Signing in with mobile certificate
- 12. Signing in with certificate card
- 13.-14. Signing in with Katso ID for enterprises and organisations
- 15. Signing out
- 16. After signing in
- 17. Front page when signed in
- 18.-19. Service/form descriptions on the Asiointi.hel.fi pages
- 20.-21. Forms
- 22.-23. E-services folder
- 25. Messages and the e-services folder
- 26.-27. My profile page
- 28. Security
- 29. Supported browsers and operating systems

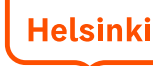

## What is Asiointi.hel.fi?

- The Asiointi.hel.fi pages contain all of the City's e-services that require identification
  - with personal bank access codes, mobile ID or certificate card (citizens)
  - with the Finnish Tax Administration's Katso ID (enterprises and organisations).
- In the service, you can fill in and send forms and follow their processing phases, or, for example, sign up for courses. In some services, it is also possible to exchange messages with an official electronically.
- The service is available around the clock.
- When you sign in for the first time, you will be asked to register and provide your contact information, e-mail address and/or mobile phone number.
- Registered customers get a personal e-services folder.

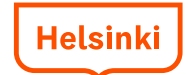

### Where can I find the City's services?

- All of the City's services can be found on the City services page at <u>www.hel.fi/services</u>
- Under the headline "Method of contact" there is an option called "E-Services". Select this option to see a list of all e-services rolled out at the bottom of the page.
   City services and Administration & City services are a doministration & City services are a doministration & City services are a doministration & City services are a doministration & City services are a doministration & City services are a doministration & City services are a doministration & City services are a doministration & City services are a doministration & City services are a doministration & City services are a doministration & City services are a doministration & City services are a doministration & City services are a doministration & City services and health care? Housing are a doministration & City administration & City administration & City
- You can search for a service by writing its name in the search box. You can choose and search the services of a certain topic or target group.

The results are listed at the <u>bottom</u> of the page.

| City services                                |                                                  |  |
|----------------------------------------------|--------------------------------------------------|--|
|                                              | Search                                           |  |
| Торіс                                        |                                                  |  |
| All                                          | O City administration                            |  |
| O Social services and heat                   | alth care $\bigcirc$ Housing and the environment |  |
| O Culture and leisure                        | $\bigcirc$ Day care and education                |  |
| ○ Transport and maps                         |                                                  |  |
| Resident group                               |                                                  |  |
| All                                          | ○ Children and families                          |  |
| ○ Youth                                      | O Elderly                                        |  |
| Q Disabled                                   | ○ Immigrants                                     |  |
| ○ Enterprises                                | ○ Associations                                   |  |
| Method of contact                            |                                                  |  |
|                                              | <ul> <li>E-services</li> </ul>                   |  |
| ○ Printable form                             | ○ Telephone                                      |  |
| Services A-Z: All V                          |                                                  |  |
| Results                                      |                                                  |  |
| Method of contact "E-services"               |                                                  |  |
| Adult Education Institutes, online enrolment |                                                  |  |
| Education Institute.<br>More about service:  |                                                  |  |
| Application for business premises            |                                                  |  |

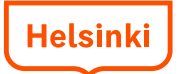

# **Sign in and registration**

- At the top of <u>www.hel.fi</u>, there is a link "Sign in: e-services". On the page behind the link, choose personal customer or corporate customer and your preferred sign in method.
- When signing in for the first time, you will be asked to register for the service and provide your contact information.

| SUOMI   SVENSKA   MORE LANGUAGES 🔻 +13°C 🂢 🔻 🛓 A A LISTEN 📢 🧭                                                                                                    |                                                                                  | ٩ |
|----------------------------------------------------------------------------------------------------|----------------------------------------------------------------------------------|---|
| SIGN IN TO E-SERVICES                                                                                                    | PERSONAL CUSTOMERS                                                               | 3 |
| The City of Helsinki e-services are open 24 hours. After you have logged in you may, for example, fill in and send forms or sign up for courses.                                      | Sign in with your bank identification,<br>mobile certificate or certificate card |   |
| To be able to use the service, please register and sign in to the service using<br>bank codes, mobile certificate, certificate card or Katso ID for enterprises and<br>organisations. | CORPORATE CUSTOMERS                                                              |   |
| When you sign in for the first time, you are asked to register. After that, you will gain access to your own e-services folder.                                                       | Sign in with Katso ID                                                            |   |
| How to use the e-services »                                                                                                    |                                                                                  |   |

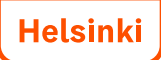

# Sign in and registration

- To be able to use the e-services, the you must sign in using personal bank access codes, mobile ID, certificate card or Katso ID for enterprises and organisations.
- When signing in for the first time you will be asked to register. When you
  register, you accept that a profile is created for you or your organisation and that
  data of you or your organisation can be saved in the City of Helsinki's data
  systems. At the same time, you receive a personal e-services folder or an eservices folder for your organisation.
- When you register, you will be asked to provide an e-mail address and/or a mobile phone number and choose your preferred notification language: Finnish, Swedish or English.
  - The mobile phone number is to be provided in the international +358 format.
- You will get a notification by e-mail or text message if there has been a change in your own e-services processes. Notifications are sent on the hour between 9 AM and 8 PM.

# Sign in and registration

- When you have clicked the Sign in button, you will be asked to choose the identification method: mobile ID, bank access codes or certificate card.
- The identification pages are not maintained by the City of Helsinki. In problem situations, please contact the state e-services support, Tel. 09 310
   88800.

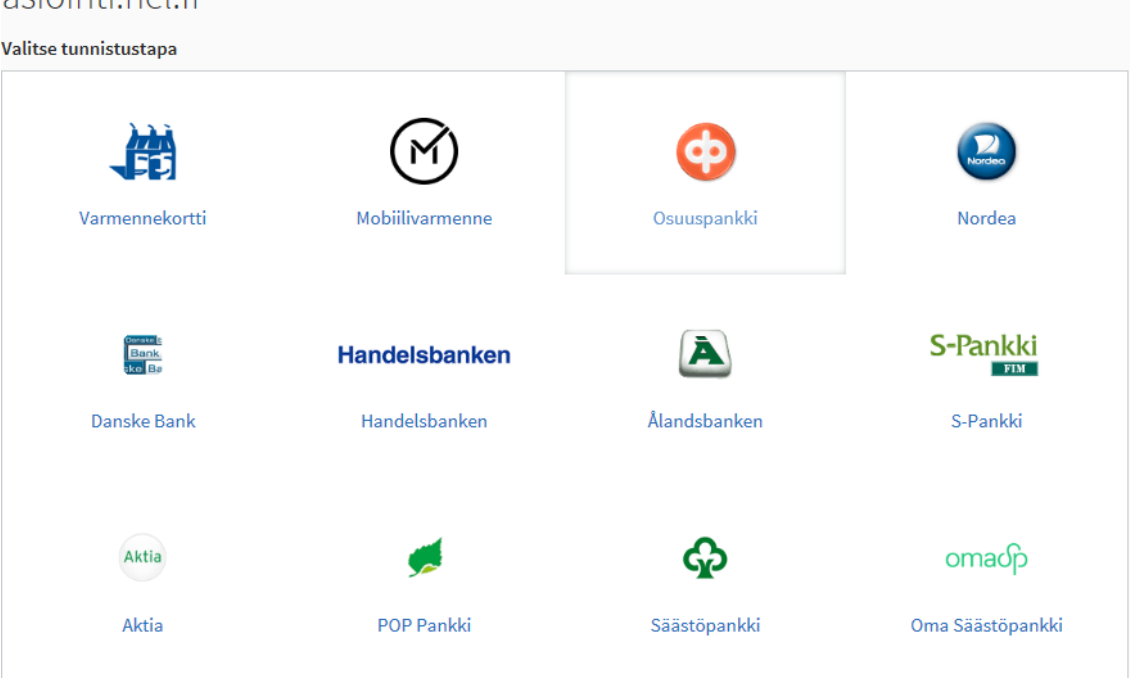

# Signing in with bank access codes

- Choose your own bank.
- After this, you will be directed to the bank's website and asked to follow the bank's instructions. In problem situations, please contact your own bank.

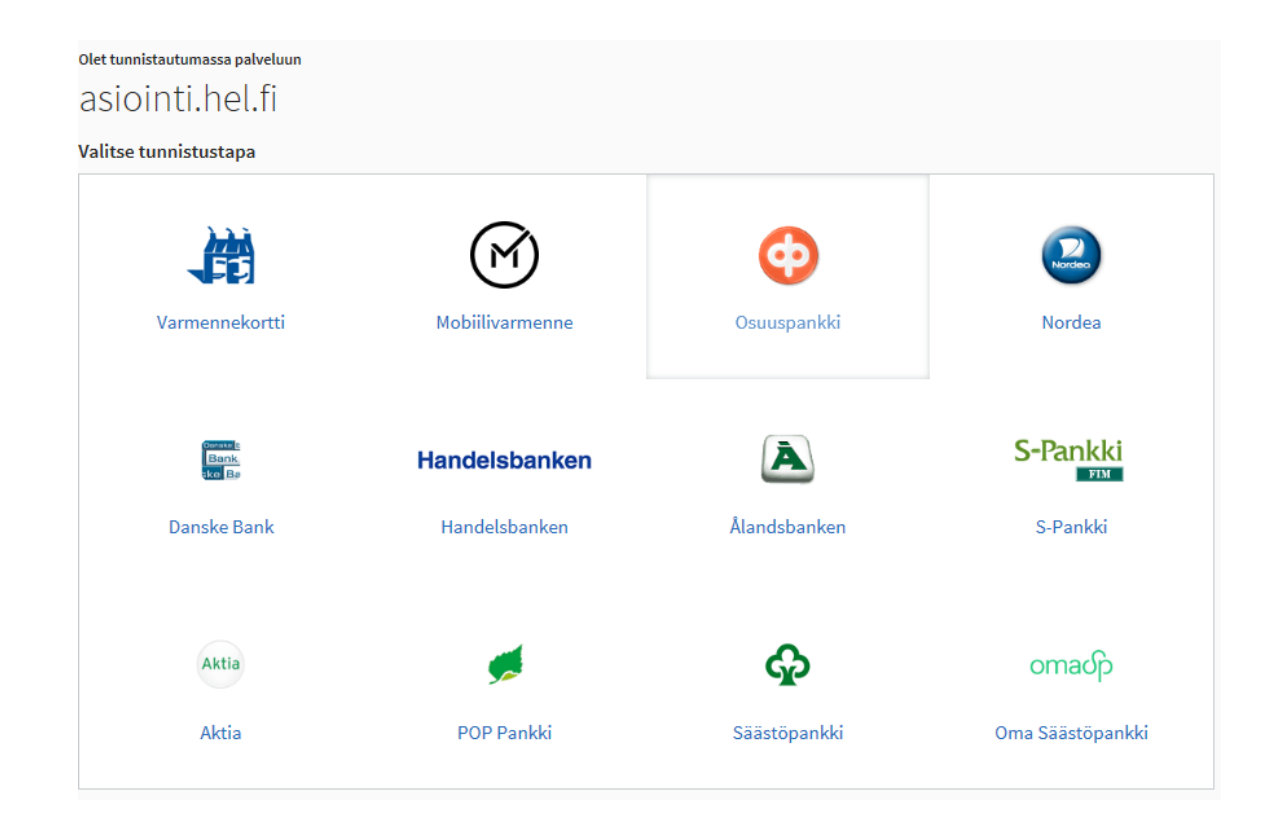

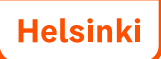

# Signing in with bank access codes

- Having selected the bank, you will then be asked to sign in to the online bank service according to the bank's instructions.
- When you have signed in, a notification saying "identification successful" will be shown.
- Click on the link "Continue to the service". After this, you will be transferred to the City of Helsinki's e-services pages.

#### Access codes

| Code app          | Code card Code calculator                  |
|-------------------|--------------------------------------------|
| Enter you         | r User ID and code. Continue by clicking O |
| User ID:<br>Code: | OK Cancel                                  |

#### The identification succeeded

You will be automatically taken to the e-service in 3 seconds. In case the transfer does not work, please click on the "Continue to service" button.

Continue to service

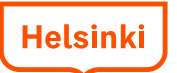

# Signing in with mobile certificate

- For this, the mobile phone SIM-card must be equipped with an identification feature (ID-SIM-card).
- Keep your mobile phone turned on. Write your phone number and click Send. In a moment you will receive an identification request on your mobile phone.

| dentify yourself using mobile phone                                                                                                    |                                                                         |
|----------------------------------------------------------------------------------------------------|-------------------------------------------------------------------------|
| <ol> <li>Enter your phone number.         Phone number *         (e.g. 0401234567)         If your telephone subscription has an anti-jam function, type in the anti-jam code. Otherwise, leave the field blank.     </li> </ol> |                                                                         |
| Anti-jam code                                                                                                    | Here, write your mobile<br>phone number without<br>spaces and click the |
| Send An identification request will be sent to your mobile phone.<br>Use your mobile phone for the actual identification process.                                                                                                | Send button.                                                            |

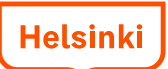

# Signing in with mobile certificate

- When you have clicked the Send button, you will receive a message on your phone containing: An identification request, including a number code, sent by Suomi.fi identification service.
- Click OK.

(If you do not click fast enough, the identification process will time-out and the website will show a message saying "The identification with mobile ID was interrupted. The duration of the event exceeded the time limit. Please try again.")

- In the text box that opens, type in your PIN code.
- You will see a message saying: The identification was successful. Click on the Continue to the service button.
- Further information about the mobile ID: <u>http://mobiilivarmenne.fi/</u>

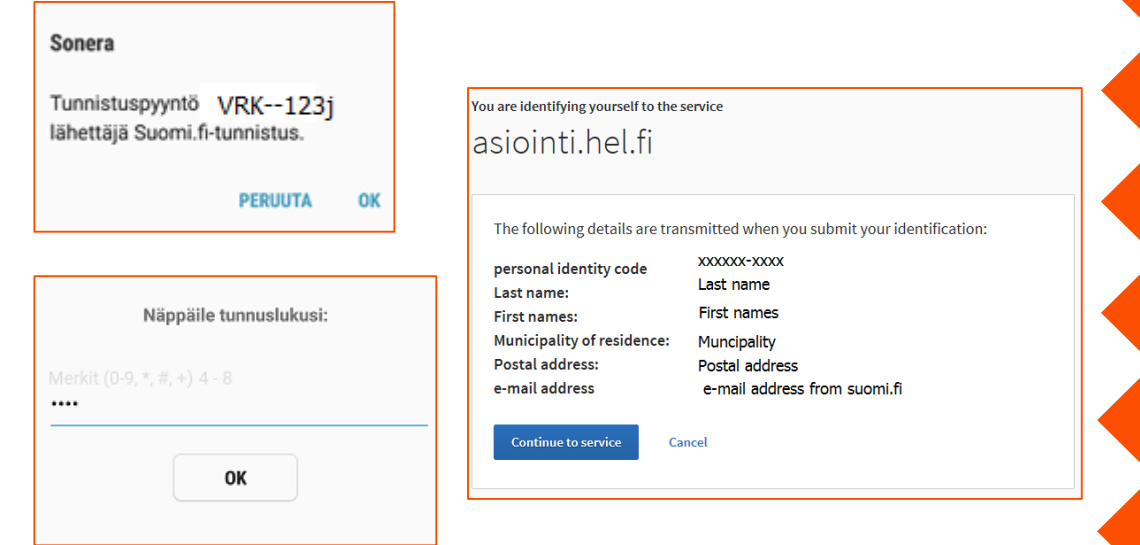

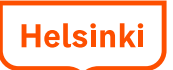

# Signing in with certificate card

- The Police grants identity cards with chips. These have a certificate. You will also need a card reader device and a card reader programme.
- When you sign in, put the card in the card reader device and keep it in the reader when you use the service.
- Click on the certificate card button on the sign in page. The card reader programme will ask you to choose the certificate to be used. Choose the certificate with your name on it. Next, the programme will ask for a PIN number (PIN 1).
- When you stop using the service, sign out and take out the card from the reader. Also remember to store the PIN-codes for the card separate from the card.
- Further information on the page <a href="http://vrk.fi/en/certificates-fineid">http://vrk.fi/en/certificates-fineid</a>

# Signing in with Katso ID for organisations

The Katso ID is available on the Finnish Tax Administration's website. There is also a support service, where you are directed in problem situations.

- You can create a Katso ID
- You can recover a lost password
- Support service: Tel. 029 497 040

 $\mathbf{D}$  Katso Suomeksi | På svenska ritys.tunnistus.f Please note! The tunnistus.fi personal identification in the Katso Sian in service will be replaced by the similar Suomi.fi e-Identification on 19 Manage details and authorizations) September. The alternative date for the change is 26 September Read more Э Set up Katso ID Passwords and locked IDs Upgrade a Sub-ID Transfer Master User privileges to You can set up a Master User for your Upgrade a Sub-ID so it becomes a Katso ID. Re-open locked IDs and Passwords or get a ousiness if you have the right to sign for the Transfer the Master User privileges from the new Password company current user to yourself. Users outside Finland Tax Administration's Answer Bank Katso Identification System Katso organisation identification and authorisation management will be a My Katso ID has been locked and I don't have personal network banking ID service provided by the Population Register Centre to enable the to unlock the Katso ID. What to do? identification of organisations in e-services [Act on common administrative You can visit the tax office/point of service to sort out the problem. e-service support services, (571/2016)]. If you live outside Finland, please contact our support service katso.support As a representative of your organization, you can sign in to Katso to set up a (at)vero.fi to have further information. Katso ID, manage organization data, manage Sub-IDs and Authorizations. More questions and answers 

# Signing in with Katso ID for organisations

| <u>Suomeksi På svenska</u> In English                                                                               | Cance                                          |
|----------------------------------------------------------------------------------------------------|------------------------------------------------|
| Welcome                                                                                                    | Sign In                                        |
| You are trying to access an e-service that requires you to sign in.                                                 | Please enter your username and fixed password. |
|                                                                                                    | Username:                                      |
| Неір                                                                                                    | Fixed password:                                |
| If necessary, you can set up or unlock a Katso ID in the Katso<br>service at:<br><u>https://yritys.tunnistus.fi</u> | Sign In                                        |

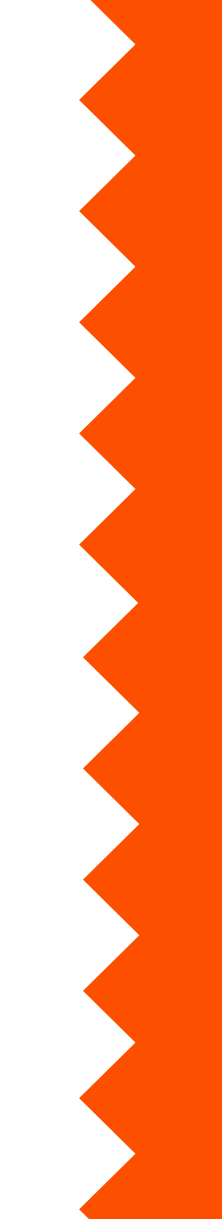

# Signing out

- A link for signing out of Helsinki's services is located in the upper right corner, in the black bar.
- If you do not use the service for two hours, you will be signed out automatically. The eservices will notify you of this five minutes before the sign out happens.
- If you use a computer also used by others (for example at a library or an internet café), exit all programmes and services before you leave the computer. Also clear the browser's cache.

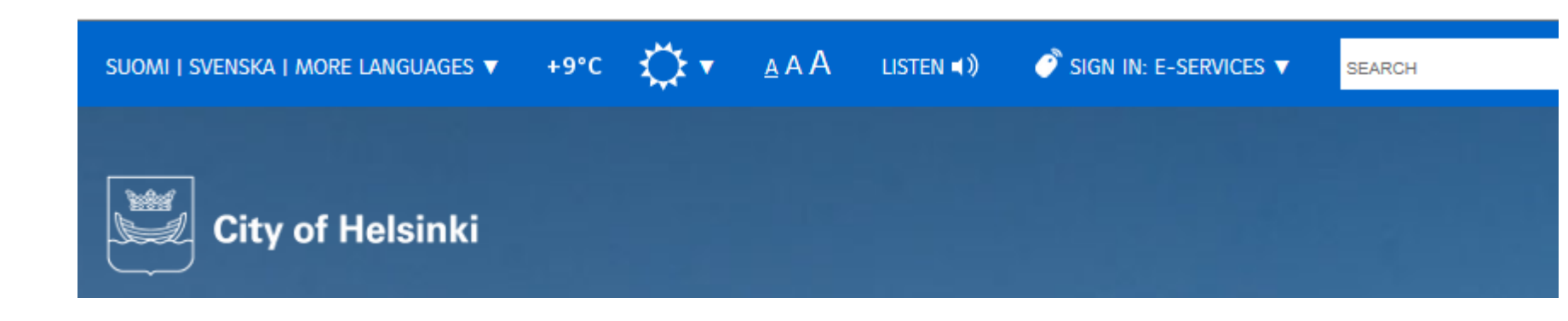

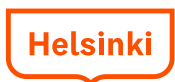

# After signing in

- When you have finished the identification process with bank access codes, mobile ID, certificate card or Katso ID, you will receive a message saying: The identification was successful, continue to the service.
- Only after you have clicked the Continue to the service button will you be directed back to Asiointi.hel.fi.
- Where you end up after the identification process depends on which link you have used to come to the service.
- If you have chosen the link to the form, then you will be directed directly to the form after the identification.
- If you have gone to the sign in page, then you will be directed to the front page for customers who are signed in.

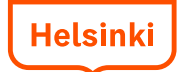

### Front page for customers who are

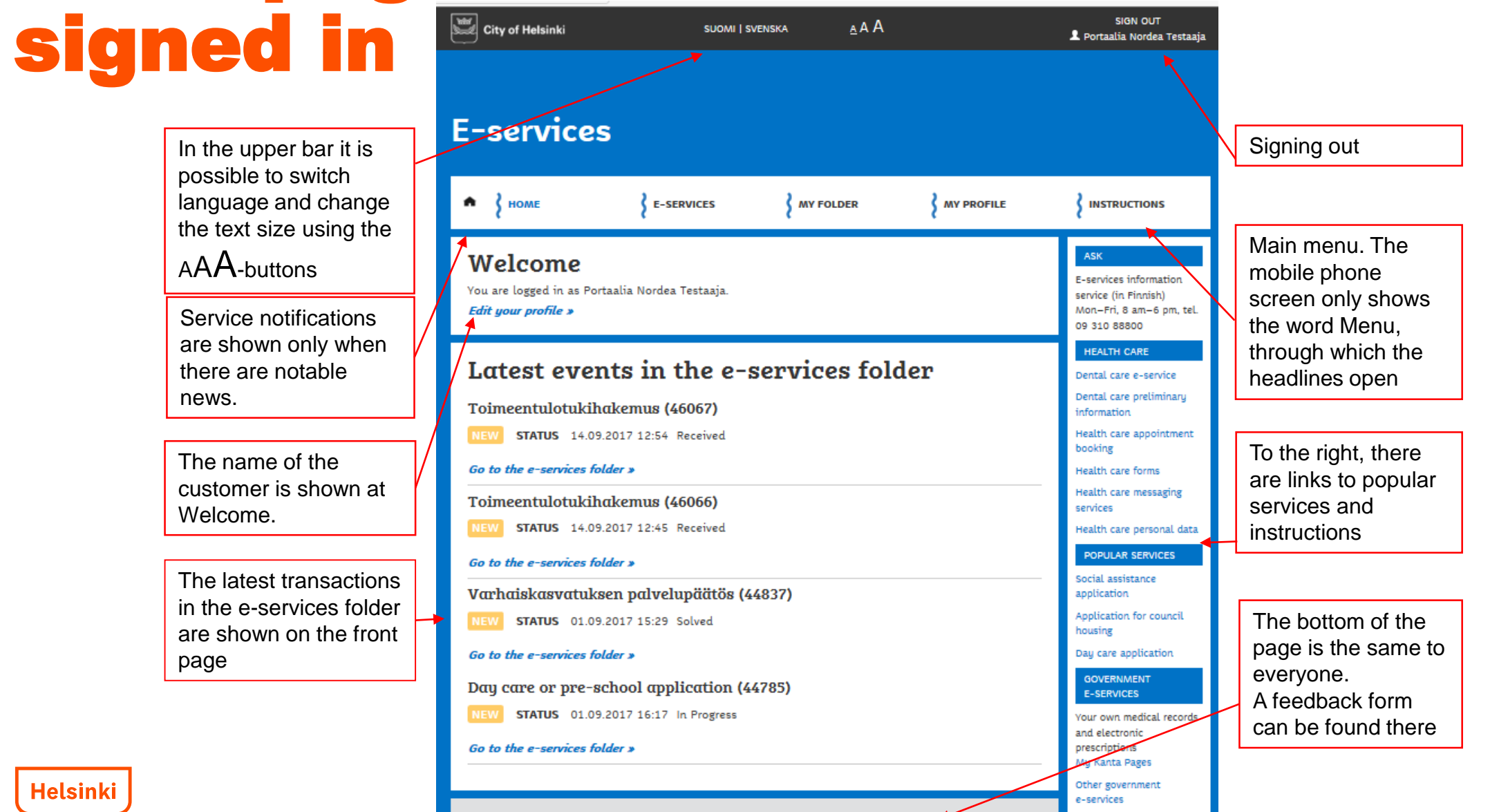

### **Service/form descriptions**

- Under the headline "e-services" you will find a list of all the e-services offered by the City in alphabetical order.
- The services can be searched using a search word. By choosing a topic and/or target group, you can search services associated only to them. The results are listed below.
- The name and a short description is shown for each service.
- The More about service link opens all information about the service.
- The Go to the e-service link directs directly to the service.

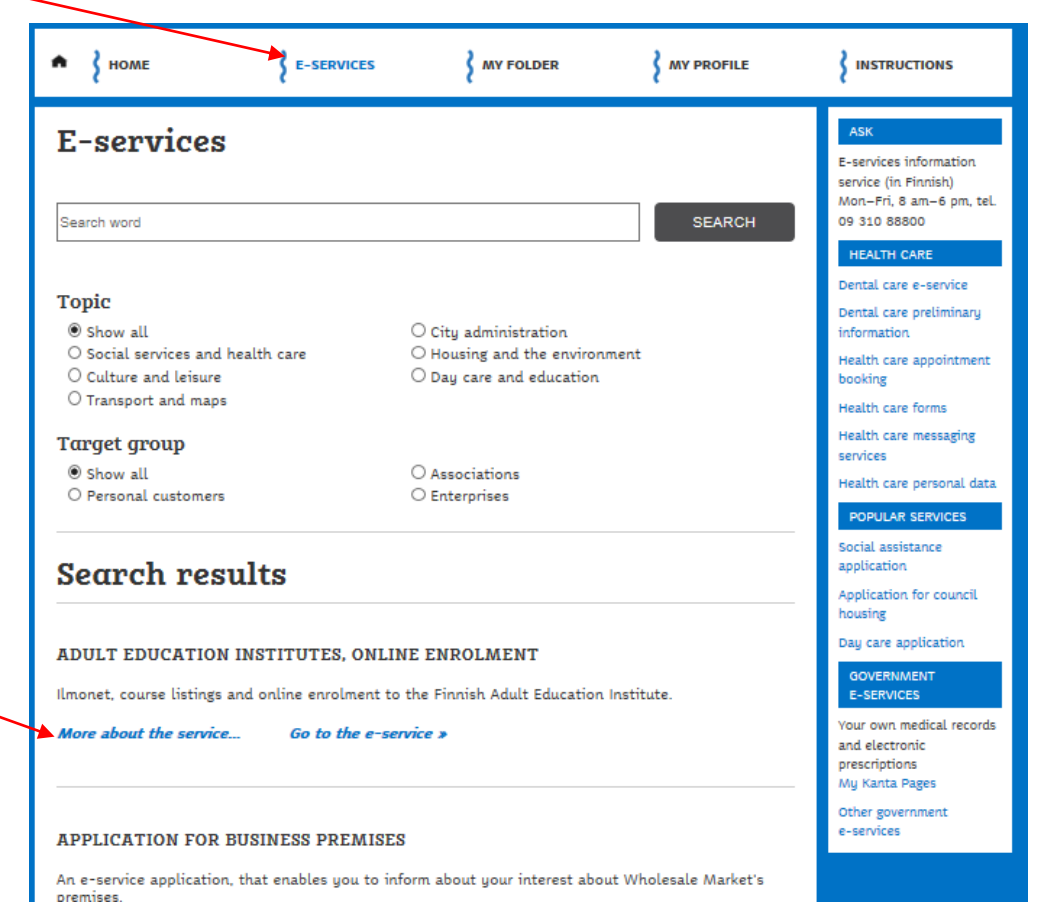

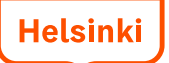

#### **Service/form descriptions**

It is advisable to read the service description before using the service.

The service description includes a description of how the processing of the matter continues, the target group of the service, the processing time and period of validity, as well as the division responsible for the matter. In the column to the right, there is information on e.g. whether the data of the service is saved in the eservices folder.

Clicking "Alternative service methods" opens possible PDF or Word forms, telephone services etc.

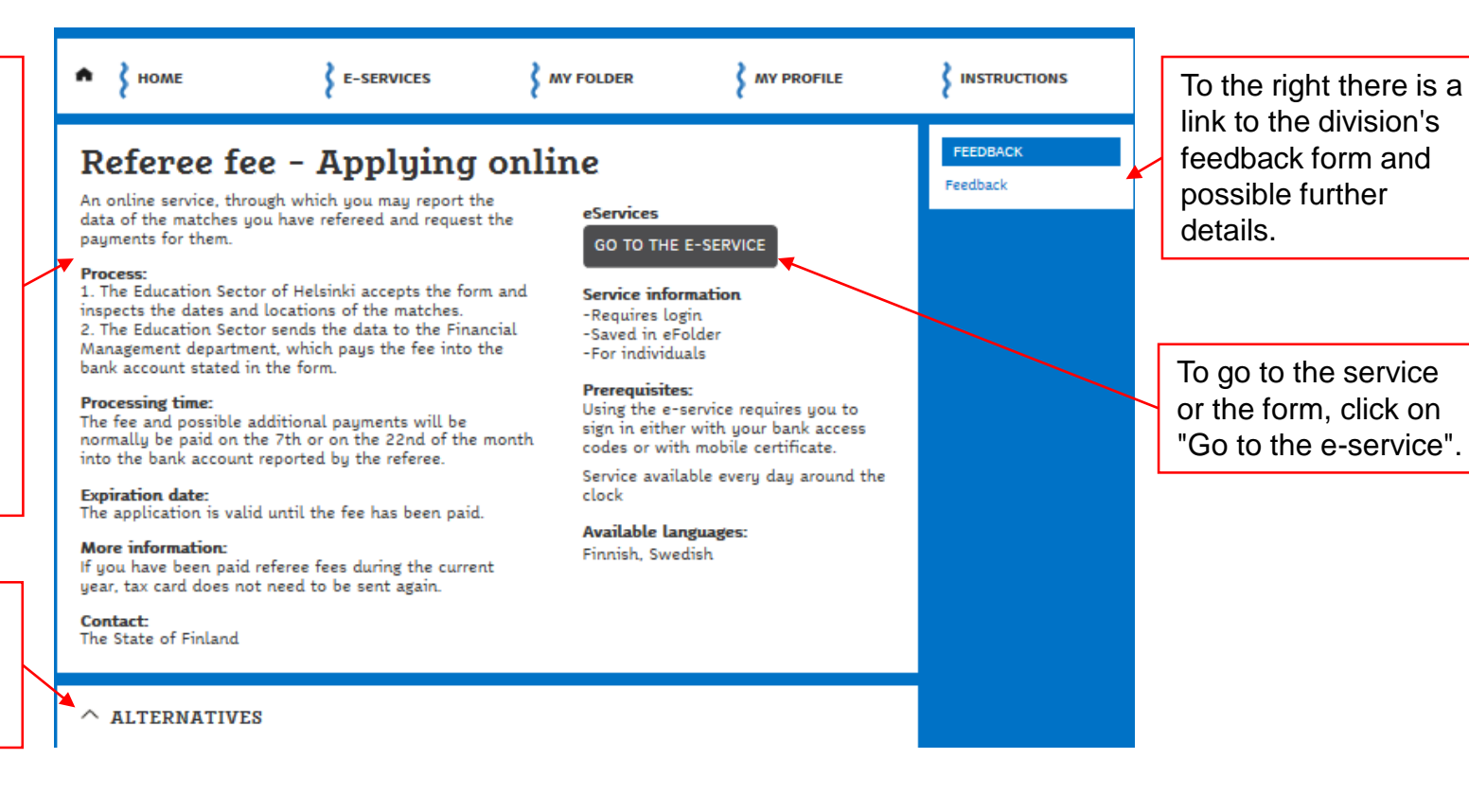

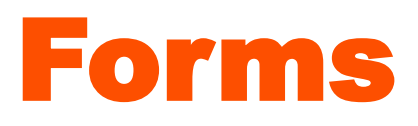

- The customer fills in the fields of the form and sends it through the Send button, when all compulsory fields have been filled in. Compulsory fields in the form are marked with an asterisk (\*). Fields may turn red if you try to send a form before all the compulsory fields have been filled in.
  - In some forms the Send button is shown only after all the compulsory fields have been filled in correctly.
- After the sending the system shows a message saying "The sending of the form was successful and you can follow its status using the item number xxxxxx."
- Some forms are automatically saved as drafts in the e-services folder every five minutes. You can retrieve the draft from the e-services folder and continue filling in the form later, even if you sign out of the e-services.
- A form that has been sent is shown in the e-services folder with a delay of 10 minutes at the most.

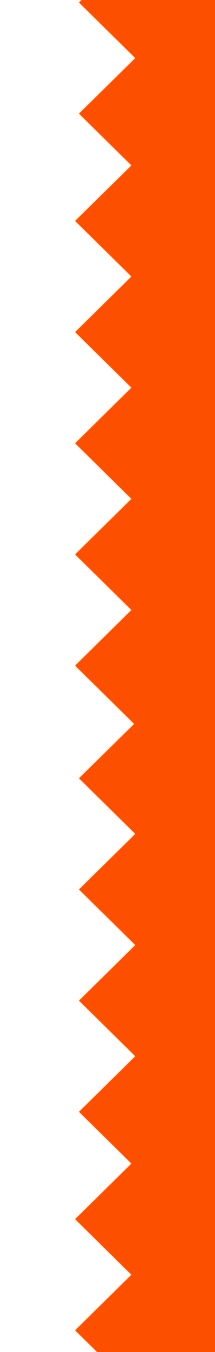

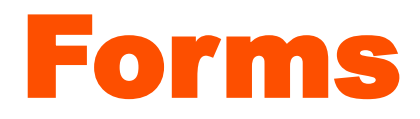

The form can contain multiple pages. The forms adapt to desktop, tablet computer and mobile phone screens.

#### Dog declaration

Required fields have been indicated with a star (\*).

Please fill in the information and we will process your application soon.

| 1                 | Owner information                           | 1/4 OWNER INFORMATION                |
|-------------------|---------------------------------------------|--------------------------------------|
|                   |                                             | Last name *                          |
| _                 |                                             | Testaaja                             |
| 2 Dog information |                                             | First name *                         |
|                   |                                             | Portaalia Nordea                     |
| 3                 | Change information                          | Personal identity code *             |
| _                 |                                             | 210281-9988                          |
| 4                 | Additional information<br>and tracking data | Telephone number during office hours |
| 5                 | Summary                                     | E-mail address *                     |
|                   |                                             | Street address *                     |
|                   |                                             | Zipcode *                            |
|                   |                                             | Post office *                        |
|                   |                                             |                                      |
|                   |                                             | CONTINUE                             |

#### Mobile view:

#### Dog declaration

Please fill in the information and we will process your application soon.

Required fields have been indicated with a star (\*).

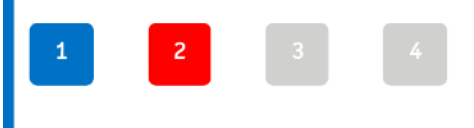

1/4 OWNER INFORMATION

Last name \* Testaaja

First name \*

Portaalia Nordea

Personal identity code \*

210281-9988

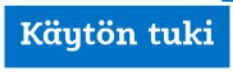

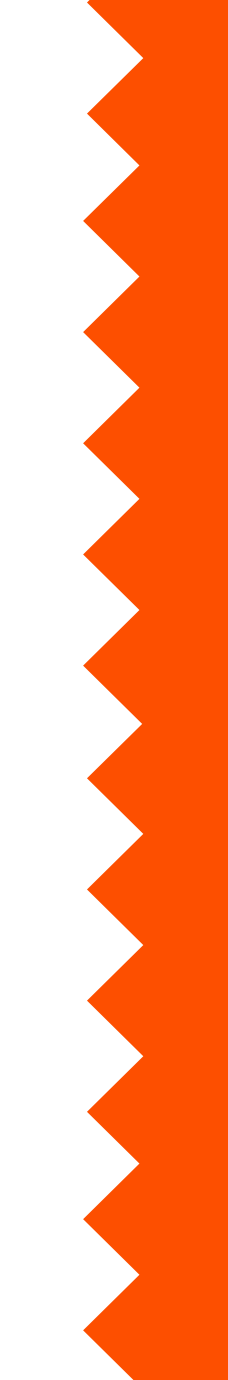

Helsinki

#### **E-services folder**

- Each customer who registers and signs in for the first time gets a personal e-services folder.
- Enterprises and organisations get an e-services folder for organisations.
- Data on the forms sent and their status (Draft, Sent, Decided etc.) is saved in the folder.
- All forms are not saved in the folder, for example health care forms. The reason for this is the customer's privacy protection.

Data from social and health care services is saved only in their respective customer systems.

 Possible messages are also shown in the e-services folder, with the exception of health care messages, which are shown in the health care message service, <u>https://asiointi.hel.fi/wps/myportal/sahkas/viestinta</u>

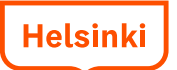

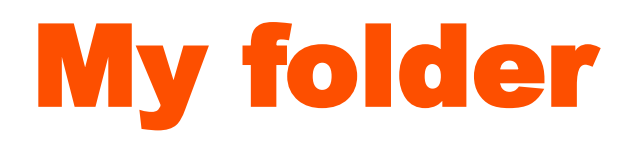

| It is possible to search for a service in                                                                                                    | HOME E-SERVICES MY FOLDER MY PROFILE                                                                                                    |                                                                                                    |
|----------------------------------------------------------------------------------------------------|----------------------------------------------------------------------------------------------------|----------------------------------------------------------------------------------------------------|
| the folder using its item number. The services can be sorted in alphabetical order or according to the date.                                                                      | My folder         Search with case number         Sourt:                                                                                                    | ASK<br>E-services information<br>service (in Finnish)<br>Mon-Fri, 8 am-6 pm, tel.<br>09 310 88800<br>HEALTH CARE                                                |
| If there is a new transaction in the<br>folder, it is shown with a yellow "New"<br>button. The Status field shows the<br>latest status, for example Sent,<br>Processing, Decided. | <ul> <li>Sort:</li> <li>Alphabetical order          <ul> <li>Last update</li> <li>Requesting copies of certificates (46283)</li> <li>STATUS 18.09.2017 09:56 Sent</li> <li>Open the information &gt;</li> </ul> </li> </ul> | Dental care e-service<br>Dental care preliminary<br>information<br>Health care appointment<br>booking<br>Health care forms<br>Health care messaging<br>services |
| All form data opens from Open the information.                                                                                                    | <pre>&gt; Requesting copies of certificates (46282) status 18.09.2017 09:45 Sent Open the information &gt; Drafts</pre>                                                                                                    | Health care personal data<br>POPULAR SERVICES<br>Social assistance                                                                                              |
| Unsent drafts are shown at the bottom of the folder.                                                                                                    | Dog declaration LAST UPDATE 21.09.2017 07:08 OPEN REMOVE                                                                                                    |                                                                                                    |

Helsinki

### My folder, form details open

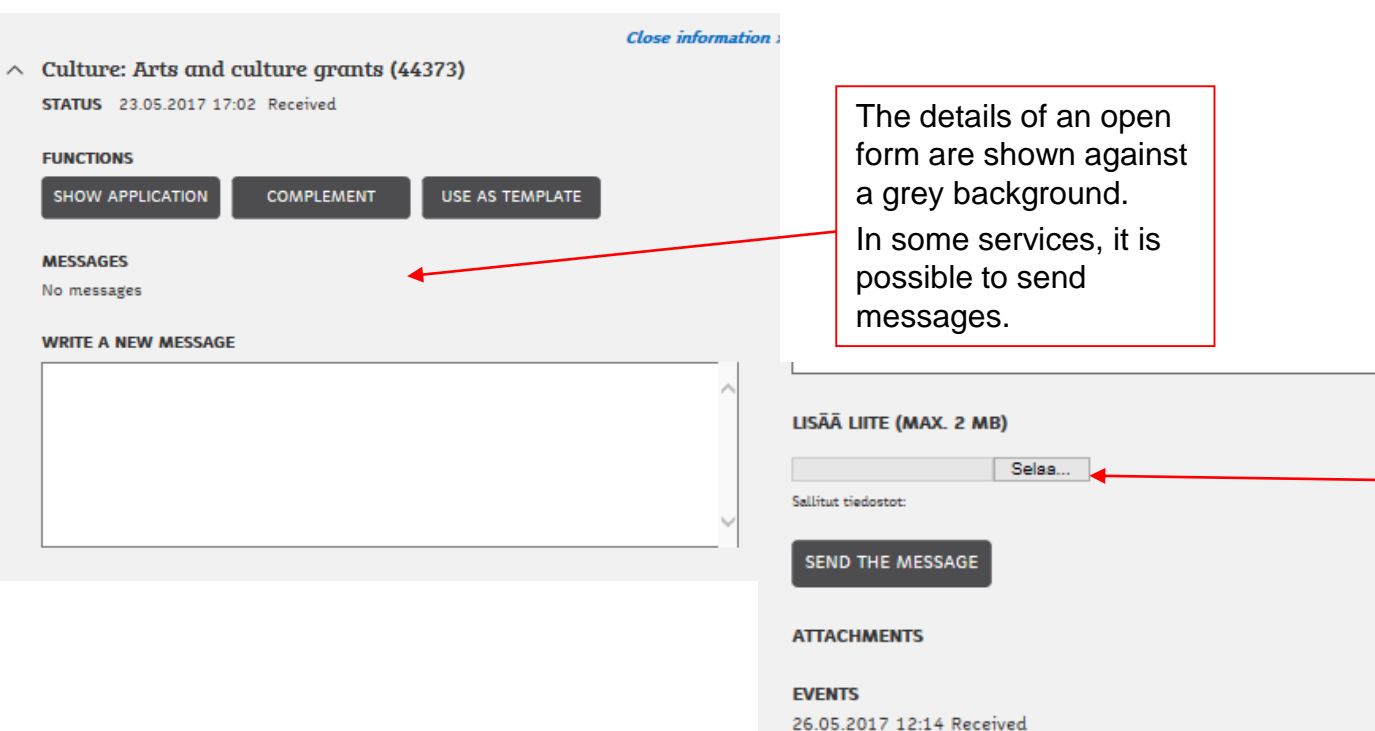

 26.05.2017
 12:14 Received

 26.05.2017
 12:13 Sent

 Close information

 Culture: Arts and culture grants (44444)

 STATUS
 26.05.2017

 1
 2
 3
 4
 5
 6
 7
 8
 9
 10
 11
 12
 13
 14
 15
 16
 17

 18
 19
 20
 21
 22
 23
 24
 25
 26
 27
 28
 29
 30
 31
 32
 33
 34

In some services, it is possible to add attachments. The names of attached files are shown, but the files cannot be opened or read in the e-services folder. Other applications may be shown above and below, here a Culture: Arts and culture grants.

Arts and culture grants. More applications sent by customers on the following pages.

### Messages and the e-services folder

- In some services, it is possible to send messages. The messages are more secure than regular e-mail.
- The sending of a message is always initiated by a doctor, nurse or other official. The customer cannot initiate the sending of messages.
- Health care messages are not shown in the e-service folder.
- A link to the messages from health care services can be found in the service description and on the front page for customers who are signed in. In health care e-services, the customer must first fill in an electronic agreement/sign a notice of consent. When acting on behalf of a child, the notice of consent is in PDF format.

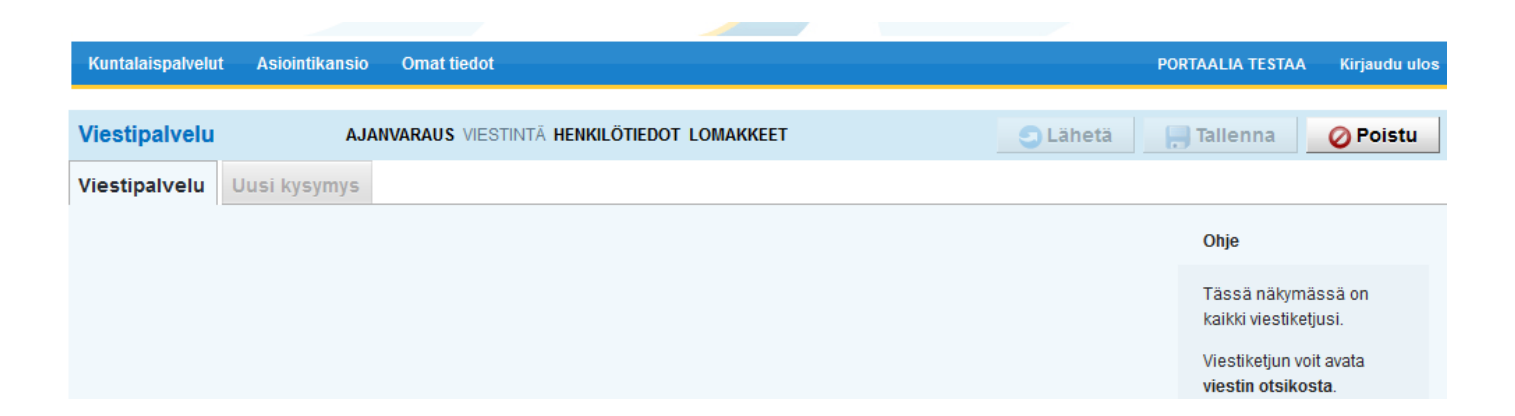

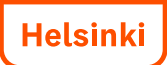

# My profile page

- The customer's name and personal identity code shown on the My profile page come from the Population Register Centre. The name cannot be changed in the Asiointi.hel.fi service and, for example, it is not possible to use a nickname.
- The name of the enterprise or organisation is complemented by its Business ID .
- The e-mail address and/or mobile phone number provided at registration, as well as the chosen language, are shown on the My profile page.
- The e-mail address or text message is used when information about the status of the service or the form are sent to the customer. The customer gets a notification when there is a new transaction or message in the e-services folder. Notifications are sent on the hour between 9 AM and 8 PM.
- The details can be changed through the Edit button.
- The contact information on the My profile page are usually not transferred automatically to the division's own forms or background systems.

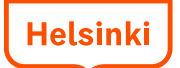

## My profile page

The mobile phone number is to be provided in the international +358 format

| • } номе                                         | E-SERVICES MY FOLDER MY PRO                                   |                                                                                                    |
|--------------------------------------------------|---------------------------------------------------------------|----------------------------------------------------------------------------------------------------|
| My profile<br>Name:<br>Date of birth:<br>E-mail: | Portaalia Nordea Testaaja<br>21.02.1981<br>name@somel.com     | ASK<br>E-services information<br>service (in Finnish)<br>Mon-Fri, 8 am-6 pm, tel.<br>09 310 88800<br>HEALTH CARE<br>Dental care e-service |
| Mobile phone:                                    | +35800111111111                                               | Dental care preliminary<br>information<br>Health care appointment                                                                         |
| Notifications                                    |                                                               | booking                                                                                                    |
| Notification method:                             | ☑ E-mail<br>□ Text message                                    | Health care forms<br>Health care measaging<br>services                                                                                    |
| Notification language:                           | <ul> <li>Finnish</li> <li>Swedish</li> <li>English</li> </ul> | Heakin care personal data<br>POPULAR SERVICES<br>Social assistance                                                                        |
| Last login 22.09.2017 09:18                      | B Cancel > SA                                                 | VE Application<br>Application for council<br>housing                                                                                      |

The Edit button on the My profile page opens a page where you can edit the e-mail address and phone number, choose the notification method and the language of the notification. The change can be saved or cancelled.

E-mail and/or text message is used for sending notifications of new transactions or messages in the e-services folder.

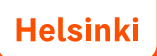

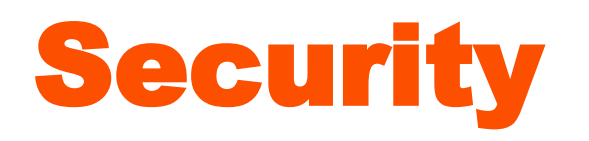

- Using the e-services of the City is safe because the connection is encrypted. No
  outsider sees your e-services folder or the messages that you send in the service.
  A connection is encrypted when the address in the browser's address bar starts
  with https: (not http:).
- The City of Helsinki never asks its users for bank codes, passwords, credit card or bank card numbers or other certificates by phone, e-mail, mail or other means.
   Please make sure that no one can get a hold of them.
- The City does not collect user data for commercial purposes. The City does not sell or give collected data to external actors.
- The City processes personal data properly and in accordance with the law. The data file descriptions according to the Act on the Openness of Government Activities are available at <a href="http://www.hel.fi/rekisteriseloste/">http://www.hel.fi/rekisteriseloste/</a> (in finnish and english).

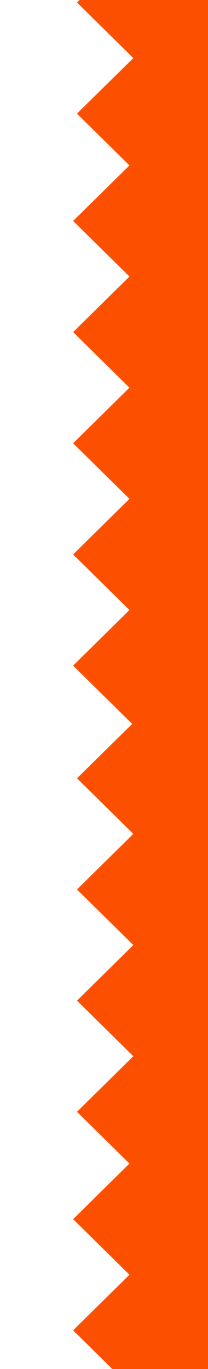

# Supported browsers and operating systems

- The Asiointi.hel.fi service works best with the latest browsers and operating systems. Functionality is not guaranteed on all devices, such as mobile phones or tablet computers.
- **Supported browsers**: Internet Explorer 9, Chrome 47, Firefox 38, Safari 9 or the latest versions of these
- **Supported operating systems**: Android 4.3, iOS 8.3 and Windows 8.1 or the latest versions of these